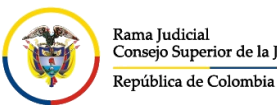

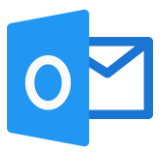

## INGRESO AL CORREO ELECTRÓNICO INSTITUCIONAL CON AUTENTICACIÓN MULTIFACTOR

La autenticación multifactor (multi factor authentication o MFA) es una tecnología de seguridad que requiere múltiples métodos de autenticación de categorías independientes de credenciales para verificar la identidad de un usuario para un inicio de sesión.

Ingresar al portal web de la Rama Judicial <u>www.ramajudicial.gov.co</u>.

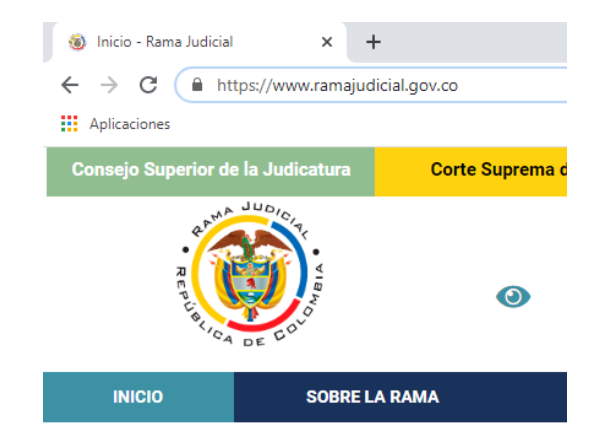

En el portal web, seleccione el perfil de navegación Servidores Judiciales

| Consejo Super | rior de la Judicatura         | Corte Suprema de | Justicia | Conseja      | de Estado                            | Corte Constituc | cional Sala      | a Jurisdiccional Disciplinaria            |
|---------------|-------------------------------|------------------|----------|--------------|--------------------------------------|-----------------|------------------|-------------------------------------------|
| ם<br>מי<br>יס | AND JUDICITY CARD             | ٥                | ÷.       | Noviemb      | re 24 2020<br>ieleccionar Idioma   ▼ |                 | ٩                | Libertad y Orden<br>República de Colombia |
| INICIO        | SOBRE LA RAMA                 | CARRERA JU       | IDICIAL  | PUBLICACIONE | S CONTR                              | ATACIÓN ATEN    | ICIÓN AL USUARIO | MEDIDAS COVID19                           |
| Sele          | ccione su perfil de<br>gacion |                  | Ciuda    | adanos       | Ab                                   | ogados          | Servid<br>Judici | ores<br>ales                              |

En Consultas frecuentes ubique la sección Correo Electrónico Institucional.

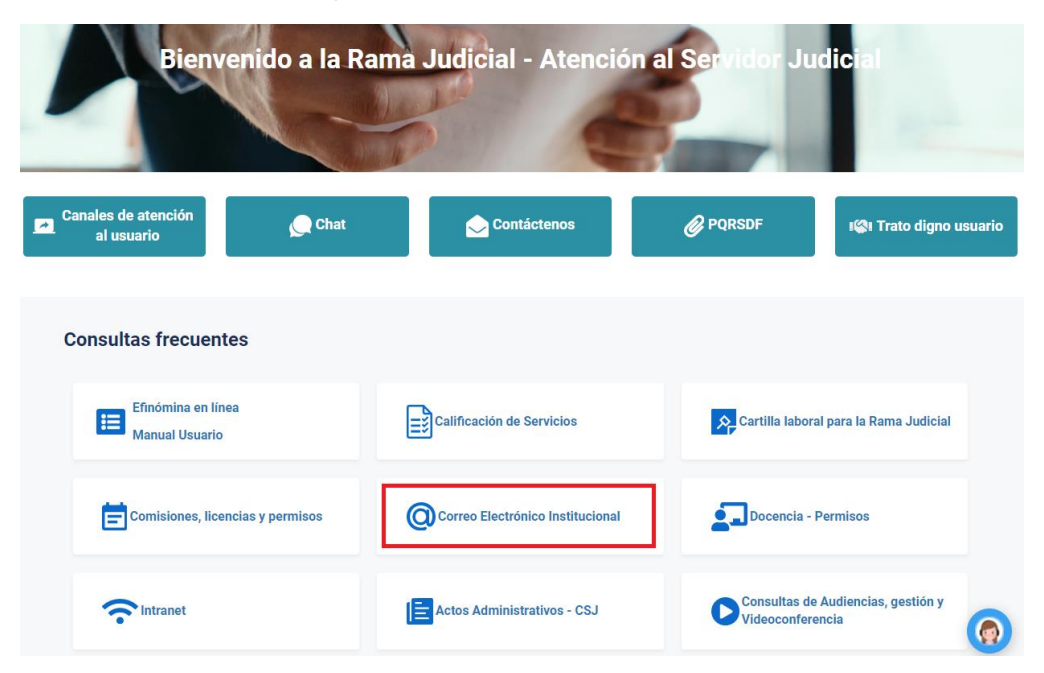

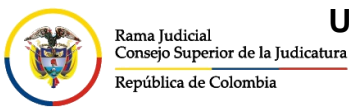

UNIDAD CENTRO DE DOCUMENTACIÓN JUDICIAL - CENDOJ

CONSEJO SUPERIOR DE LA JUDICATURA

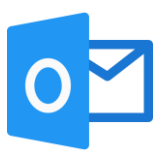

Una vez allí, seleccione la opción Ingresar al correo institucional.

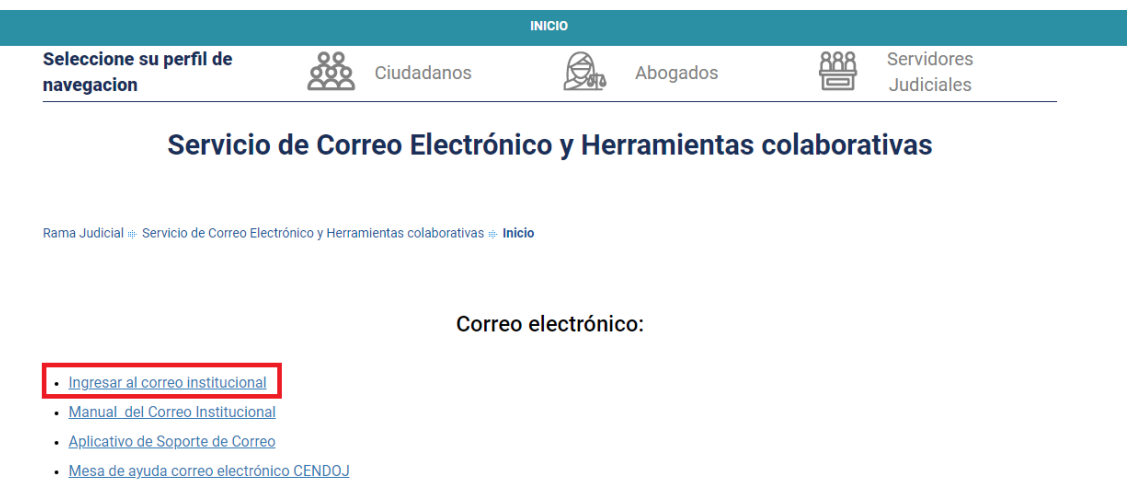

• Documento: Guía para ajustar la forma como se comparten documentos con OneDrive

Al dar clic en el enlace se direccionará a la página web del correo electrónico, allí deberá ingresar la cuenta de correo, seleccionar la opción **Siguiente**, ingresar la contraseña y seleccionar la opción **Iniciar sesión**.

| Outlook                                                                                                    | Outlook                                                                                                    |
|----------------------------------------------------------------------------------------------------|----------------------------------------------------------------------------------------------------|
| Microsoft  Iniciar sesión Continuar a Outlook  @cendoj.ramajudicial.gov.co  No tiene una cuenta? Cree una.  No puede acceder a su cuenta?  Siguiente | Control   Control Control </th |
| 🔾 Opciones de inicio de sesión                                                                                                    | Señor(a) usuario(a) si ha olvidado su contraseña de<br>correo institucional, se puede comunicar a Bogotá al<br>Teléfono (1) 5658500 Ext. 7564 - 7562                                                                                                    |

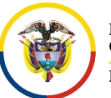

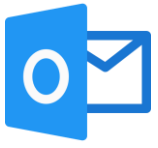

Después, se abrirá el autenticador de identidad el cual se deberá comprobar, dará varias opciones, entre ellas, enviar un mensaje de texto o realizar una llamada a la línea registrada como se indica en el video de <u>ACTIVACIÓN DE RESTABLECIMIENTO DE CONTRASEÑA</u> <u>POR AUTOSERVICIO</u>, si se elige la opción Llamar al +XX XXXXXXX(últimos dos números del teléfono celular registrado), el sistema llamara al numero celular e indicara el código que se deberá ingresar en el campo indicado.

| Outlook                      |                                                                                                    |  |  |  |  |
|------------------------------|----------------------------------------------------------------------------------------------------|--|--|--|--|
| <b>()</b>                    | Remain proficial<br>Second professional as for Tableautones<br>Remain and the control of the Control of the                      |  |  |  |  |
|                              | @cendoj.ramajudicial.gov.co                                                                                                    |  |  |  |  |
| Compruebe su identidad       |                                                                                                    |  |  |  |  |
| Û                            | Aprobar una solicitud en la aplicación<br>Microsoft Authenticator                                                                |  |  |  |  |
| 123                          | Usar el código de comprobación de mi<br>aplicación móvil                                                                         |  |  |  |  |
| $\Box$                       | Enviar un mensaje de texto al +XX<br>XXXXXXX18                                                                                   |  |  |  |  |
| R                            | Llamar al +XX XXXXXXXX18                                                                                                    |  |  |  |  |
| Más información              |                                                                                                    |  |  |  |  |
|                              | Cancelar                                                                                                    |  |  |  |  |
|                              |                                                                                                    |  |  |  |  |
| Señor(a<br>correo<br>Teléfon | i) usuario(a) si ha olvidado su contraseña de<br>institucional, se puede comunicar a Bogotá al<br>o (1) 5658500 Ext. 7564 - 7562 |  |  |  |  |

Si se elige la opción Enviar un mensaje de texto al +XX XXXXXXX(últimos dos números del teléfono celular registrado), llegara un mensaje de texto con un código de autenticador.

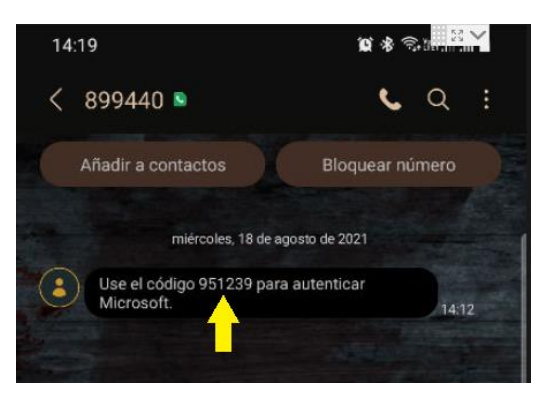

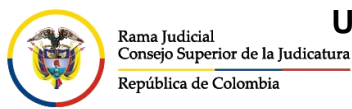

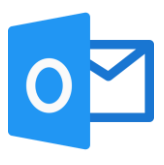

## Se deberá colocar el código en el campo Código y dar clic en Comprobar

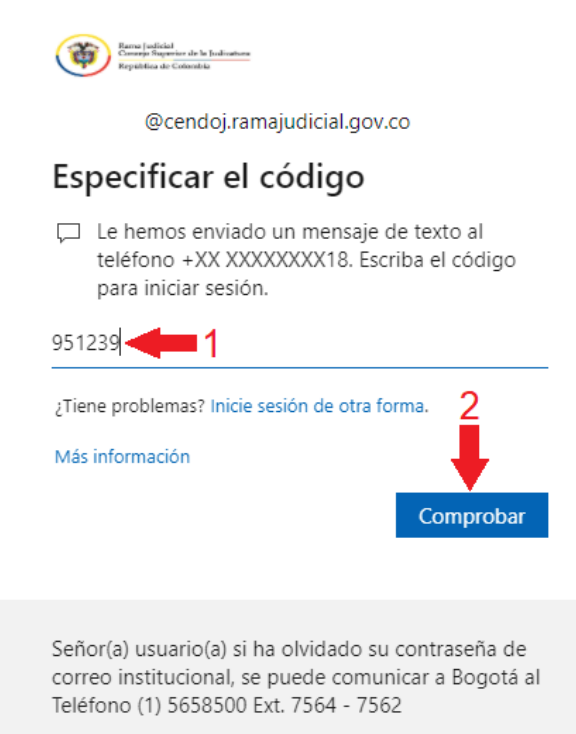

Al seleccionar **Comprobar**, si inicia sesión por primera vez en el equipo, aparecerá un recuadro el cual le permite reducir el número de veces que se le solicita que inicie sesión.

| Renne (velicial<br>Converger Regenerier die les Indicatione<br>Republicas die Colonalisie                                                            |                     |  |  |  |  |  |
|----------------------------------------------------------------------------------------------------|---------------------|--|--|--|--|--|
| @cendoj.ramajudicial.gov.co                                                                                                    |                     |  |  |  |  |  |
| ¿Quiere mantener la sesión<br>iniciada?                                                                                                    |                     |  |  |  |  |  |
| Haga esto para reducir el número de veces que se le<br>solicita que inicie sesión.                                                                   |                     |  |  |  |  |  |
| No volver a mostrar                                                                                                    | No volver a mostrar |  |  |  |  |  |
| N                                                                                                    | o <u>Sí</u>         |  |  |  |  |  |
|                                                                                                    |                     |  |  |  |  |  |
| Señor(a) usuario(a) si ha olvidado su contraseña de<br>correo institucional, se puede comunicar a Bogotá al<br>Teléfono (1) 5658500 Ext. 7564 - 7562 |                     |  |  |  |  |  |

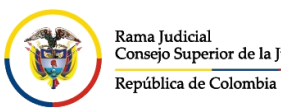

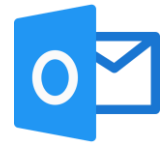

Una vez seleccionada la opción del punto anterior, ingresará al buzón de la cuenta de correo electrónico institucional.

| ≡                | Mensaje nuevo        |                                           |                |  |  |  |
|------------------|----------------------|-------------------------------------------|----------------|--|--|--|
| >                | Favoritos            | 🖾 Prioritarios 🔄 Otros                    | Filtrar $\vee$ |  |  |  |
| $\sim$           | Carpetas             |                                           |                |  |  |  |
| >                | Bandeja de entrada   |                                           |                |  |  |  |
| D                | Borradores           | dos                                       |                |  |  |  |
| $\triangleright$ | Elementos enviados   |                                           |                |  |  |  |
| Ŵ                | Elementos eliminados | los                                       |                |  |  |  |
| $\bigcirc$       | Correo no deseado    |                                           |                |  |  |  |
| $\Box$           | Archivo              |                                           |                |  |  |  |
| Ţ                | Notas                | La Davidaia da antes da                   |                |  |  |  |
|                  | Elementos detectados | La Bandeja de entrada<br>Otros ostá vacía |                |  |  |  |